# PECOS REGISTRATION INSTRUCTIONS

Go to the PECOS Registration Website to Start:

https://pecos.cms.hhs.gov/pecos/login.do#headingLv1

#### 👯 Apps 🔰 MedHub 🥥 Web Messaging 🛛 Q Qualtrics Survey Soft

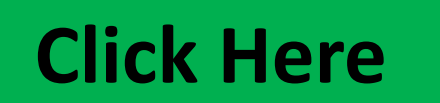

9

w

A

#### Welcome to the Medicare Provider Enrollment, Chain, and Ownership System (PECOS)

#### (\*) Red asterisk indicates a required field.

PECOS supports the Medicare Provider and Supplier enrollment process by allowing registered users to securely and electronically submit and manage Medicare enrollment information.

New to PECOS? View our videos at the bottom of this page.

#### USER LOGIN

You may use your NPPES or PECOS username and password to login.

\* User ID

\* Password

LOG IN 🛛

Forgot Password?

Forgot User ID?

Manage/Update User Profile

Who Should I Call? [PDF, 155KB] 🖾 - CMS Provider Enrollment Assistance Guide

#### Provider & Supplier Resources

- Enrollment Checklists I Review checklists of information needed to complete an application for various provider and supplier types.
- **Enrollment Tutorials**
- Initial Enrollment: Step-by-step demonstration of an initial enrollment application in PECOS. Individual Provider ( or Organization/Supplier ( )
- · Change of Information:

0M

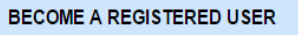

You may register for a user account if you are: an Individual Practitioner, Authorized or Delegated Official for a Provider or Supplier Organization, or an individual who works on behalf of Providers or Suppliers.

Register for a user account

Questions? Learn more about registering for an account

Note: If you are a Medical Provider or Supplier, you must register for an NPI 🖨 before enrolling with Medicare.

#### Helpful Links

Application Status 🗗 - Self Service Kiosk to view the status of an application submitted within the last 90 days.

Pay Application Fee 🗁 - Pay your application fee online.

View the list of Providers and Suppliers [PDF, 94KB] 🖾 who are required to pay an application fee.

- Revalidation Notice Sent List IP Check to see if you have been sent a notice to revalidate your information on file with Medicare.
- Ordering & Referring List I View the Ordering & Referring List to verify eligibility to order or refer Medicare services for beneficiaries.
- Ordering and Referring Information [PDF, 1.64MB] 

   Learn about the Ordering & Referring enrollment
   process.

🕒 Welcome to the Medicare 🗙 🕒 Identity & Access Manage 🗙 🛄

← → C 🔒 https://nppes.cms.hhs.gov/IAWeb/warning.do?fwdurl=/retrieveUserId.do

🗰 Apps 🔰 MedHub 🥥 Web Messaging 🛛 Q Qualtrics Survey Softw

|            | Identity & Access Management System       ? Help                                                                                                    |
|------------|----------------------------------------------------------------------------------------------------|
| Click Here | Terms and Conditions         You are accessing a U.S. Government information system, which includes: (1) this computer, (2) this computer network, (3) all computers connected to this network, and (4) all devices and storage media attached to this network or to a computer on this network. This information system is provided for U.S. Government-authorized use only.         Unauthorized or improper use of this system may result in disciplinary action, as well as civil and criminal penalties.         By using this information system, you understand and consent to the following:         You have no reasonable expectation of privacy regarding any communication or data transiting or stored on this information system.         At any time, and for any lawful Government purpose, the Government may monitor, intercept, and search and seize any communication or data transiting or stored on this information system.         Any communication or data transiting or stored on this information system may be disclosed or used for any lawful Government purpose.         To continue, you must accept the terms and conditions. If you decline, you will not be able to continue.         Accept       Decline |
|            |                                                                                                    |

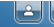

### ← → C 📋 https://nppes.cms.hhs.gov/IAWeb/retrieveUserId.do

🗰 Apps 🔰 MedHub 🥥 Web Messaging 🛛 Q Qualtrics Survey Softw

|                 | Centers for Medicare & Medic<br>Identity & Access Management System<br>Retrieve Forgotten User ID - Information<br>Note: You have two options for retrieving your User ID.<br>1. To have your User ID e-mailed to you, enter an e-mail addre<br>2. To have your User ID e-mailed to you, enter an e-mail addre<br>2. To have your User ID immediately displayed to you, enter the<br>If you choose to receive your User ID by e-mail and do not receive<br>enter the User Information associated with your account. | <section-header>Complete this<br/>information<br/>NOTE that you should use your<br/>personal phone (usually from<br/>medical school or your cell) and<br/>permanent home address (also<br/>usually from med school or<br/>your parent's address if you use<br/>that as permanent)</section-header> |  |
|-----------------|----------------------------------------------------------------------------------------------------|----------------------------------------------------------------------------------------------------|--|
|                 | * indicates required field(s) E-mail Information OR                                                                                                    | User Information  * Social Security Number (Enter Last 4 Digits):  * Date of Birth: Ex: (MM/DD/YYYY)  * First Name:                                                                                                    |  |
| R C TO O M I OZ |                                                                                                    | * Last Name:<br>Personal Phone Number:<br>Home ZIP/ Postal Code:<br>Continue                                                                                                    |  |

🕒 Welcome to the Medicare 🗙 🕒 Identity & Access Manage 🗙 🦲

← → C 🔒 https://nppes.cms.hhs.gov/IAWeb/profile/retrieveUserIdConfirmation2.do

🗰 Apps 🌓 MedHub 🥥 Web Messaging 📿 Qualtrics Survey Softw

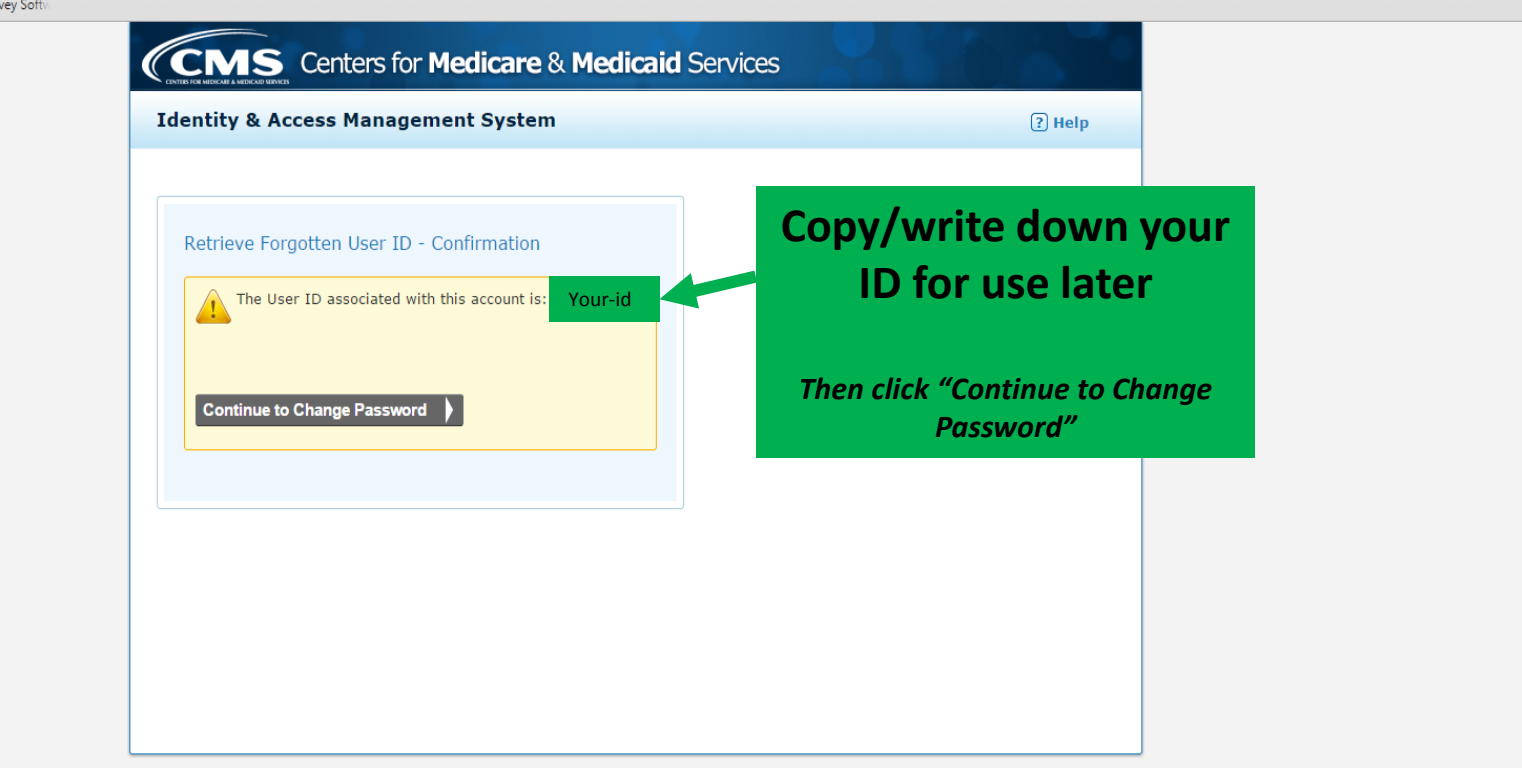

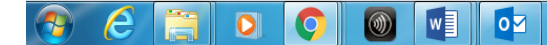

Ŀ

| <sup>™</sup> Welcome to the Medicare         × <sup>™</sup> My Profile         ×           ×             ←         → <sup>™</sup> C <sup>™</sup> <sup>™</sup> | ord.do                                                                                                    |          | اف |
|----------------------------------------------------------------------------------------------------|----------------------------------------------------------------------------------------------------|----------|----|
|                                                                                                    | CMS Centers for Medicare & Medicaid Services                                                                                                    |          |    |
| Change your password,<br>and then click "Reset"                                                                                                    | Reset Password                                                                                                    | (2) Help |    |
|                                                                                                    | <ul> <li>indicates required field(s)</li> <li>New Password:         <ul> <li>Passwords may only be changed once every 24 ho</li> <li>Must be 8-12 alphanumeric characters.</li> <li>Must contain at least one letter and one number.</li> <li>Must not start with a number.</li> <li>Must be different from the previous 6 passwords.</li> </ul> </li> <li>Reset         <ul> <li>Cancel</li> </ul> </li></ul> | DUFS.    |    |
|                                                                                                    |                                                                                                    |          |    |

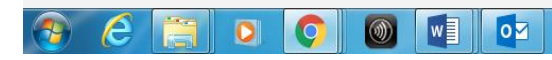

|            | Centers for Medicare & Medicaid Services Identity & Access Management System                       | ? Help |
|------------|----------------------------------------------------------------------------------------------------|--------|
| Click Here | Reset Forgotten Password - Confirmation   Your password has been reset.     Continue to Login Page |        |

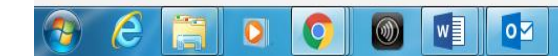

## III Apps MedHub O Web Messaging Q Qualtrics Survey Soft

Log in using ID from slide 5 and newly created password

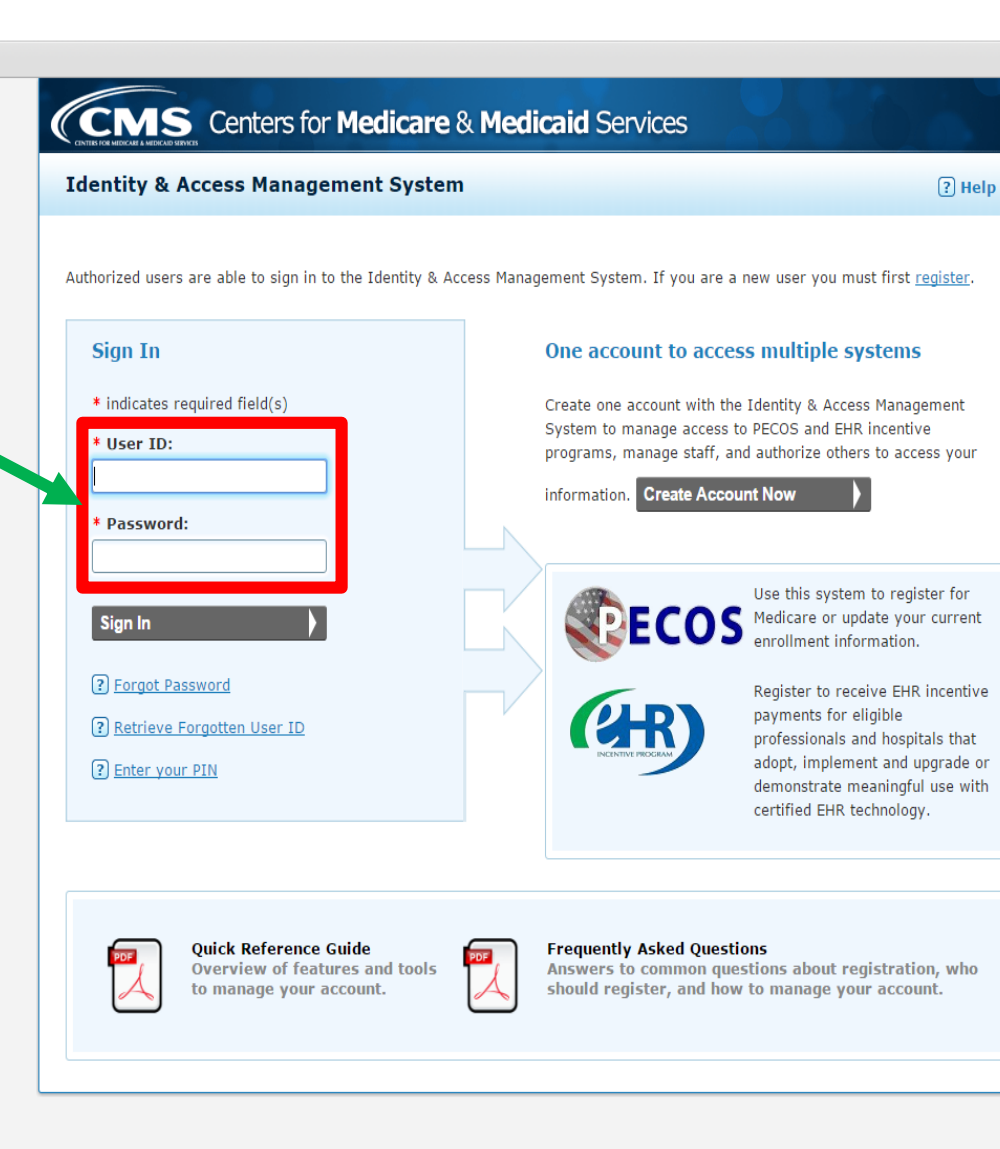

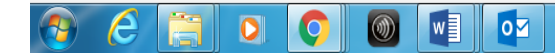

#### 🛗 Apps 📗 MedHub 🥥 Web Messaging 📿 Qualtrics Survey Softw

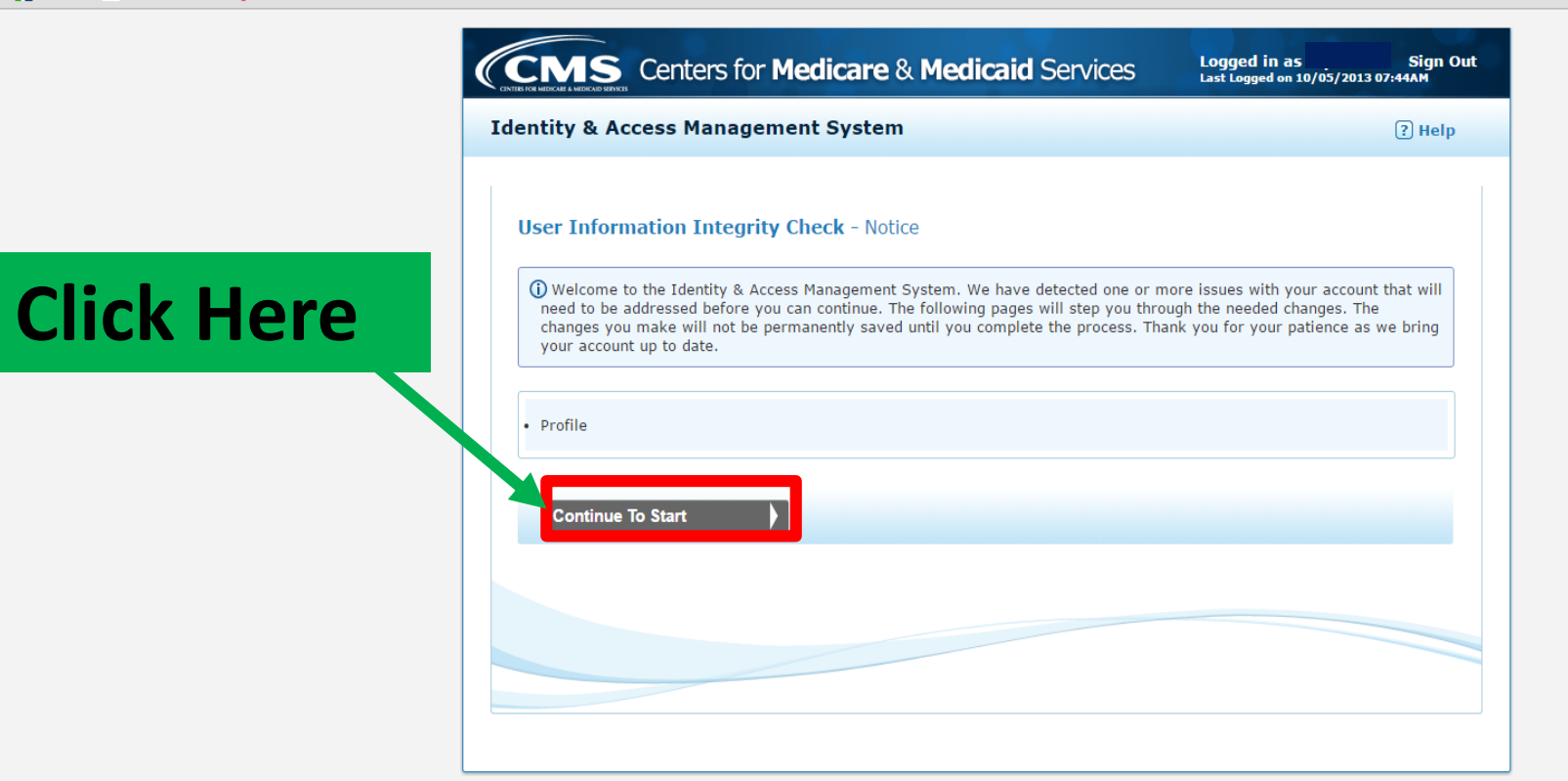

## 📀 ⋵ 📜 🔉 📀 🚳 💶 💽

|                                                                                                    | anan (stan) E da                                                                                            |        |  |
|----------------------------------------------------------------------------------------------------|----------------------------------------------------------------------------------------------------|--------|--|
| ← → C → https://nppes.cms.nns.gov/IAWeb/mainter ∰ Apps MedHub O Web Messaging Q Qualtrics Survey Soft | ance/steps.do                                                                                               |        |  |
|                                                                                                    | Identity & Access Management System                                                                         | ? Help |  |
| Confirm and<br>update your                                                                            | User Information Integrity Check - User Profile                                                             |        |  |
| personal                                                                                              | • Your Profile is not complete. Please fill all the required fields.                                        |        |  |
| information                                                                                           | Please provide the details below. They will be used to verify your identity.  * indicates required field(s) |        |  |
|                                                                                                    | First Name:     Business Phone Number:     Middle Name:     Fax Number:                                     | r:     |  |
|                                                                                                    | Last Name:     Personal Phone Number                                                                        | r:     |  |
|                                                                                                    | Suffix: * Home Address Line 1:                                                                              |        |  |
|                                                                                                    | * Date of Birth: (MM/DD/YYYY) Home Address Line 2:                                                          |        |  |
|                                                                                                    |                                                                                                    |        |  |
|                                                                                                    | * SSN: * City:                                                                                              |        |  |
|                                                                                                    | Primary E-mail Address: * Country:                                                                          |        |  |
|                                                                                                    | * State/ Province/ Territ                                                                                   | tory:  |  |
|                                                                                                    | SE - Select One                                                                                             | •      |  |
|                                                                                                    | * Postal/ZIP Code:                                                                                          |        |  |

| Welcome to the Medicare X 🗅 Legacy User Username Ch 🗙 🚺                                                                                                    | Investigation and the second second s |                                                                               |  |
|----------------------------------------------------------------------------------------------------|----------------------------------------------------------------------------------------------------|-------------------------------------------------------------------------------|--|
| ← → C Anther Anther An | ance/complete.do                                                                                                    |                                                                               |  |
| Abba 🚺 meanan 🥥 men measaging 🖉 Quantes survey sona                                                                                                    |                                                                                                    |                                                                               |  |
|                                                                                                    | CMS Centers for Medicare & Medicaid Services                                                                                                    | Logged in as Sign Out<br>Last Logged on 10/05/2013 07:44AM                    |  |
|                                                                                                    | Identity & Access Management System                                                                                                    | (?) Help                                                                      |  |
|                                                                                                    | User Information Integrity Check - Complete                                                                                                    |                                                                               |  |
|                                                                                                    | Step 1 Final Complete                                                                                                    |                                                                               |  |
| Click Horo                                                                                                    |                                                                                                    |                                                                               |  |
|                                                                                                    | Congratulations, your I&A account maintenance process successfully fini     If you are an individual provider you will be able to see all associations with your                                                                                                    | shed.<br>NPI                                                                  |  |
|                                                                                                    | If you are an Authorized Official or a Delegated Official you will need to re-add yo<br>the employer(s)<br>If you are a Staff End User you will need to ask the Authorized Official or a Deleg                                                                                                    | our employer(s) to see associations for<br>ated Official associated with your |  |
|                                                                                                    | employer to re-invite you to regain your access to the employer.                                                                                                    |                                                                               |  |
|                                                                                                    | Continue To Home Page                                                                                                    |                                                                               |  |
|                                                                                                    |                                                                                                    |                                                                               |  |
|                                                                                                    |                                                                                                    |                                                                               |  |
|                                                                                                    |                                                                                                    |                                                                               |  |
|                                                                                                    |                                                                                                    |                                                                               |  |
|                                                                                                    |                                                                                                    |                                                                               |  |
|                                                                                                    |                                                                                                    |                                                                               |  |
|                                                                                                    |                                                                                                    |                                                                               |  |
|                                                                                                    |                                                                                                    |                                                                               |  |
|                                                                                                    |                                                                                                    |                                                                               |  |
|                                                                                                    |                                                                                                    |                                                                               |  |
| 🕑 😂 🗒 🝳 🜍 🔍                                                                                                    |                                                                                                    |                                                                               |  |

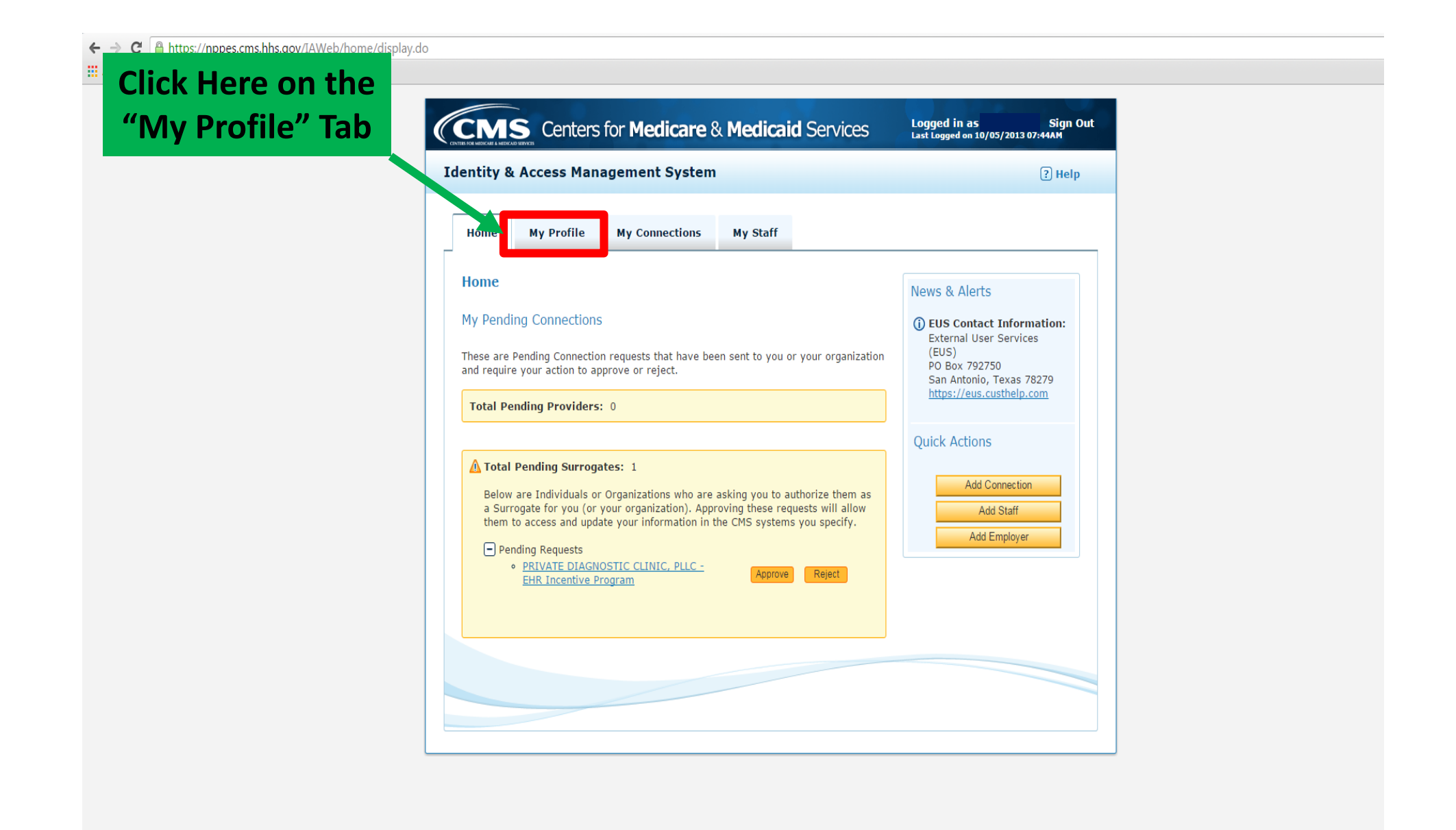

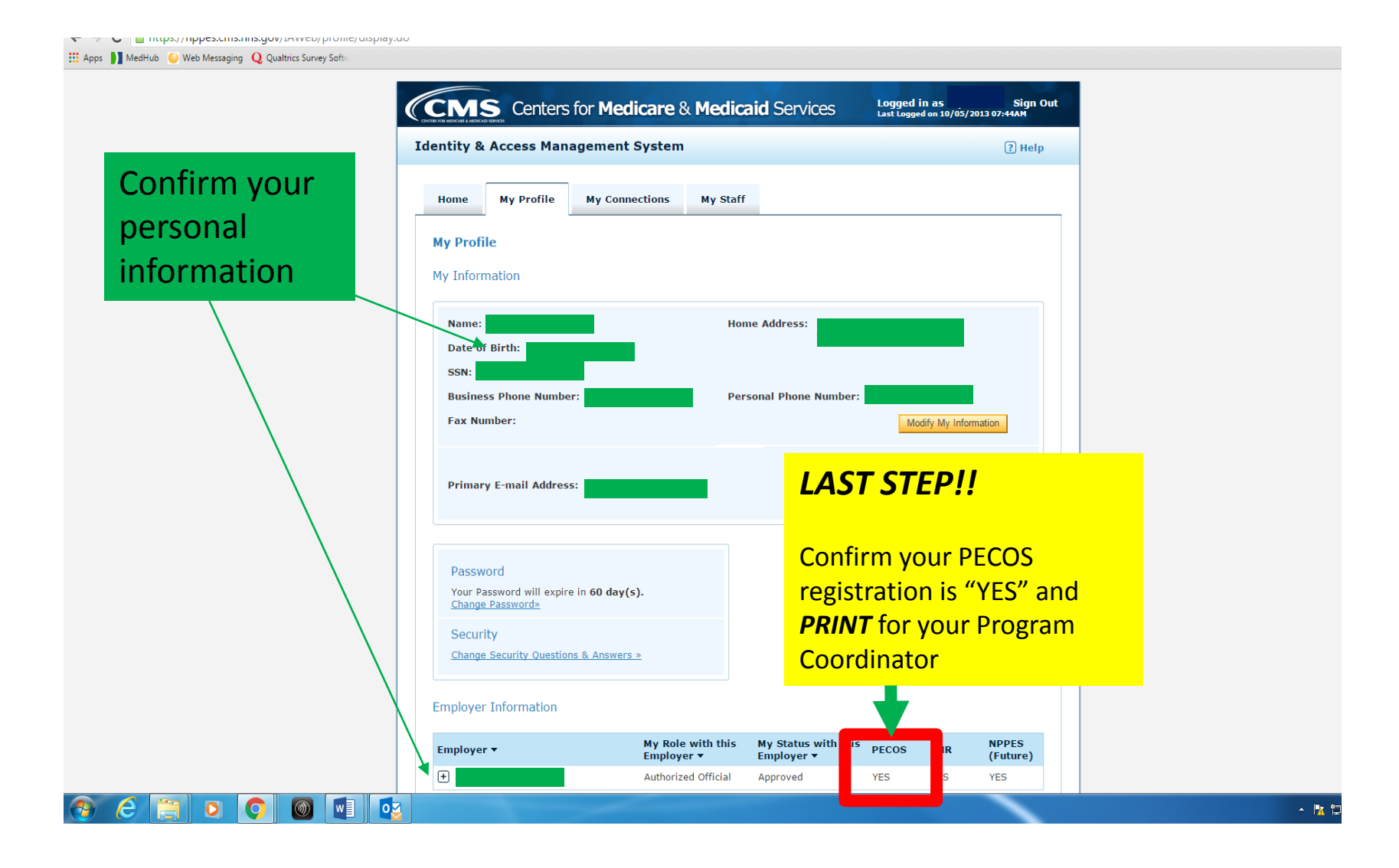